# **القوۃ الخفیق** فی اوبن اوفیس

كثيرا ما تمر على مواضيع و مشاركات في المدونات والمنتديات العربية المعروفة ، والتي تتحدث عن قوة MS Office 2007 مقارنة بـ 000 ، حتى وان كانت تلك المواضيع لا تأتى بأى مقارنات عملية للخصائص! فكل الحديث يبدأ بان MSO أقوي و افضل في الشكل و الإمكانيات ثم نقطة في نهاية السطر ! فى هذا الكتيب سنطرح مقارنة عملية بين كل من MS Office 2007 و OpenOffice.org 3.2 ، وبعيدا عن العاطفة و الانجداب نحو برنامج بعينه ، سترى عزيزي القارئ أن كلا البرنامجين يحملان نفس الخصائص الأساسية لأى برنامج تحرير مستندات ، ثم سترى القوى الخفية لأوبن أوقيس و التى تجعله يتفوق على برنامج مايكروسوفت أوقيس فى النشر المكتبى الاحترافي.

فخلف تلك الواجهة البسيطة لأوبن أوقيس ، أدوات و خصائص تجعله في مصاف برامج النشر المكتبي ، فبإمكانك عبر أوبن أوقيس إنتاج المجلات و الكتب و المطبوعات و مختلف أنواع المستندات بشكل احترافي و عالي الجودة ، وهو مالا تستطيع عمله بمايكروسوفت أوقيس لمحدودية الأدوات و الخصائص و التي تجعل منه برنامج تحرير مستندات بسيطة و مناسبة للمبتدئين .!

وسنبدأ الحديث عن مايكروسوفت أوفيس ثم أوبن أوفيس مع لمحات وحيل سريعة في الاوبن أوفيس وبدون الدخول في التفاصيل .

# مقارنة عملية

OpenOffice.org 3.x vs MS Office 2007

|                                                                  | OpenOffice.org 3.x                                                                                                    | MS Office 2007                                                                                                    |
|------------------------------------------------------------------|----------------------------------------------------------------------------------------------------|----------------------------------------------------------------------------------------------------|
| Interface<br>الشكل                                               | Basic interface with<br>toolbar and menubar<br>شكل تقليدي بوجود شريط القوائم و<br>الأدوات                                                               | Ribbons : Combination of<br>toolbar and menubar<br>شكل جديد يعتمد على فكرة دمج<br>شريط القوائم و الأدوات                                       |
| License / Cost<br>الترخيص / القيمة                               | Open Source / Free<br>مفتوح المصدر / مجاني                                                                                                    | Proprietary / 350 \$<br>مملوك / 350 دولار                                                                                                    |
| Operating<br>System<br>أنظمة التشغيل                             | Unix ( Mac, Linux , BSD and<br>solaris ) + Windows<br>يونكس و مشتقاته ( ماك و لينكس و بي<br>اس دي و سولارز ) + وندوز                                    | Windows and mac<br>وندوز و ماك                                                                                                    |
| OpenDocument<br>الصيغة المفتوحة                                  | Yes<br>نعم                                                                                                    | No<br>ช                                                                                                    |
| PDF import &<br>export<br>استیراد و تصدیر<br>PDF                 | Built-in Support for export<br>with many option .<br>Free extension for import .<br>دعم مضمن للتصدير مع العديد من<br>الخيارات<br>إضافة مجانية للاستيراد | Non-free extension with<br>limited option or external<br>tools<br>إضافة غير مجانية لعملية التصدير<br>بخيارات محدوده<br>أو استخدام أدوات خارجية |
| Master<br>Document                                               | Yes<br>نعم                                                                                                    | Yes<br>نعم                                                                                                    |
| Master Page                                                      | Yes ( Page style)<br>( أنماط الصفحات )                                                                                                    | No<br>ช                                                                                                    |
| Navigator<br>المتتبع                                             | Yes<br>نىم                                                                                                    | Yes but limited<br>نعم لکن محدود                                                                                                    |
| Template and<br>build-in style<br>المستندات و الأنماط<br>الجاهزة | Few<br>Full built-in style control<br>قليلة لكن مع خصائص و أداوت توفر لك<br>تحكم كامل بالأنماط و الصفحات لبناء<br>أنماطك الخاصة                         | Rich<br>Limited and manual Styles<br>control<br>غني بالأنماط و الصفحات الجاهزة<br>لكن خصائص التحكم محدودة                                      |
| Add-ons and extension                                            | Yes with large collection in<br>the official website<br>نعم ومتوفرة بكميات كبيرة في الموقع<br>الرسمي                                                    | Yes but limited non-free<br>نعم لكن محدودة وغير مجانية                                                                                         |

# مقارنة عملية

OpenOffice.org 3.x vs MS Office 2007

|                      | OpenOffice.org 3.x                | MS Office 2007                |
|----------------------|-----------------------------------|-------------------------------|
| Paragraph ,          | Yes                               | Yes                           |
| table and list       | نعم                               | نعم                           |
| Styles               |                                   |                               |
| أنماط الفقرات و      |                                   |                               |
| الجداول و الترقيم    |                                   |                               |
| Frame box and        | Yes                               | No                            |
| Styles               | نعم                               | لا                            |
| Text box and         | Yes                               | Yes                           |
| shapes               | نعم                               | نعم                           |
| الصناديق النصية و    |                                   |                               |
| الأشكال              |                                   |                               |
| Language             | Yes ( Free )                      | Yes ( Not Free )              |
| Support              | نعم                               | نعم                           |
| دعم اللغات           | دعم كامل و مجاني لحزم وقواميس<br> | لكن تحتاج إلى حزم إضافية لدعم |
|                      | اللغات                            | اللغات وهي غير مجانية !<br>   |
| Images, Sound        | Yes                               | Yes                           |
| and movies           | نعم                               | نعم                           |
| support              |                                   |                               |
| دعم الصور و          |                                   |                               |
| الأصوات و الفيديو    |                                   |                               |
| Review system        | Yes                               | Yes                           |
| نظام مراجعة          | نعم                               | نعم                           |
| Macro                | Yes                               | Yes                           |
|                      | نعم                               | نعم                           |
| Macro                | Open-basic , Python, Java ,       | VBA only                      |
| language             | Javascript , Beabshell            |                               |
|                      | * did not support VBA ( used      |                               |
|                      | IN MS Office Macros )             |                               |
|                      | Voc                               | Yes                           |
| Digital              | res                               |                               |
| Digital<br>signature | tes<br>نعم                        | نعم                           |

# مايكروسوفت اوفيس

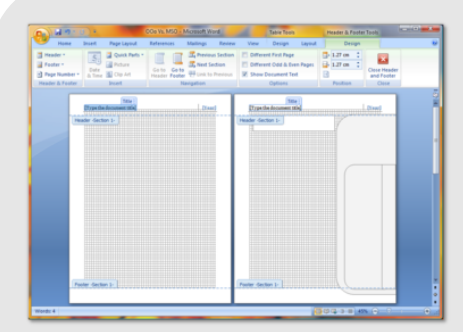

في الإصدار 2007 من مايكروسوفت أوفيس دشنت مايكروسوفت الشكل الجديد والمسمى " Ribbons" ويعتمد على فكرة دمج شريط القوائم و شريط الأدوات مع بعضهما .

بالرغم من كون الشكل الجديد لقي معارضة من الشركات و المؤسسات المعتمدة على مايكروسوفت أوقيس فهذا يعني لها إعادة تدريب على الشكل الجديد ، إلا أن هذا الشكل لقي ترحيب و إقبال واسع ضمن المستخدمين العامة و خصوصا المبتدئين .

فهذا الشكل مع قوة جذبه فهو يعطي فكرة عن إمكانيات هائلة في البرنامج حتى وان كانت هذه ألإمكانيات غير موجودة أصلا مقارنة بالمنتجات الأخرى من نفس النوع ، وريما هذا هو السبب الرئيسي في اعتقاد البعض أن مايكروسوفت أوقيس لا يوجد له منافس إطلاقا .!

من ناحية عملية هذا الشكل مفيد جدا للمبتدئين فهو يضع كافة الأدوات مرتبة و منضمة بشكل سلس و جذاب و سهل للمبتدئ ، لكنه في نفس الوقت يعرض أدوات قد لا يحتاج إليها المستخدم وهي غير قابلة للإخفاء أو إعادة الترتيب .! من الأشياء الرئيسية التي جاء بها مايكروسوفت أوقيس هو الأطقم والأنماط و المستندات

الجاهزة و الموجودة في كل الأدوات تقريبا بحيث تسهل من مهمة المبتدئ في إنتاج أعماله بسرعه . «

# مايكروسوفت اوفيس

» فمع هذه الأنماط الجاهزة يسهل عليك إعداد صفحة الغلاف أو ترتيب الفقرات و تنظيم رؤوس أو ترويسه الصفحات مع العديد من الحيل و إشارات التنبيه و المساعدة .!

و بشكل عام يأتي مايكروسوفت أوقيس بمعظم الأدوات الرئيسية لإنتاج وتحرير المستندات الخفيفة مثل التقارير و البحوث و الرسائل و الكتب الصغيرة الحجم أو حتى الكبيرة منها و الستي لا تحتاج إلى تهيئة و تنسيق كامل و احترافي .

فتت وفر أدوات تحرير النصوص و الألوان و الخطوط وتنسيق الفقرات و الترقيم و الجداول و إمكانية رسم و إدراج الأشكال و الرسومات و التعليقات وغيرها .

لكن مايكروسوفت أوقيس يفتقر إلى خاصيتين رئيسيتين موجودتين في أوبن أوقيس و غير متوفره في مايكروسوفت أوقيس .

الأولى هي أنماط الصفحات: فمايكروسوفت أوقيس يوفر لك 3 أنماط لا يمكن تجاوزهم وهم نمط لصفحة الغلاف و نمط للصفحات الزوجية و الفردية (( اليمين و اليسار )) فقط ! هذا يعني أن جميع الصفحات يجب أن تكون بنفس النمط ، يعني جميع الصفحات اليمين. تكون بنفس النمط و اليسار بنفس النمط .! ما ذا لو أردت أن تصمم مجلة بحيث يكون لديك نمط للغلاف و نمط لصفحات الإعلانات و نمط لصفحة المحتويات و نمط لصفحة الافتتاحية و نمط لكل قسم من أفسام المجلة .!

وهذه الخاصية موجودة في أوبن أوقيس وبقية برامج النشر المكتبي مثل inDesign و تسمى Master Page .

# مقارنة عملية

OpenOffice.org 3.x vs MS Office 2007

|                  | OpenOffice.org 3.x            | MS Office 2007                |
|------------------|-------------------------------|-------------------------------|
| Change           | Yes with accept and reject    | Yes with accept and reject    |
| Recored          | نعم مع قابلية القبول أو الرفض | نعم مع قابلية القبول أو الرفض |
| تسجيل التغييرات  |                               |                               |
| Grid             | Yes as dot                    | Yes as line                   |
| شبكة             | نعم كنقط                      | نعم كخط                       |
| Snap to grid     | Yes                           | Yes                           |
| ·                | نعم                           | نعم                           |
| Guide when       | Yes                           | No                            |
| moving           | نعم                           | لا                            |
| Comments and     | Yes                           | Yes                           |
| bookmarks        | نعم                           | نعم                           |
| التعليقات و      |                               |                               |
| المحفوظات        |                               |                               |
| Color            | RGB                           | RGB                           |
| الألوان          | СМҮК                          |                               |
| Import or        | Yes                           | No                            |
| export color     | نعم                           | ע                             |
| Chart            | Yes                           | Yes                           |
| الرسوم البيانية  | نعم                           | نعم                           |
| Formula          | Yes                           | Yes                           |
| المعادلات        | نعم                           | نعم                           |
| Compare          | Yes                           | Yes                           |
| Document         | نعم                           | نعم                           |
| مقارنة المستندات |                               |                               |
| Database         | Yes                           | Yes                           |
| قواعد البيانات   | نعم                           | نعم                           |
| Graphics         | Basic                         | Soft and Hard Shadow          |
| shadow           | تقليدي                        | ضل خفيف و ثقيل                |
| ضل الصور         |                               |                               |

»

# مايكروسوفت اوفيس

» فقدان مايكروسوفت أوقيس لهذه الخاصية وحدها كفيل بإخراجه من ضمن برامج النشر المكتبي الاحترافية ، و وجود هذه الخاصية في الاوبن أوقيس يعطيه أفضلية وقوة للاستخدام الاحترافي .

الخاصية الأخرى التي يفتقدها مايكروسوفت أوقيس و موجودة في الأوبن أوقيس ، هي خاصية Frame وهنا لا نقصد إطارات الصفحات كما قد يفهمها البعض .

هذه الخاصية موجودة في الاوبن أوقيس مثلما هى موجودة بل أساس عمل برامج النشر المكتبى مثل inDesign ، حيث تسمح لك بإضافة إطارات داخل الصفحة وكانها صفحة بتحكم كامل فى المحتويات و الأعمدة و التنسيقات وغيرها ، كما يمكن ربطها مع بعضها البعض في نفس الصفحة أو في الصفحات الأخرى ، مما يسمح بالانسياب النصى بينها ! وهذا يعطى تحرير الصفحات في الاوبن أوقيس مزيد من القوة و الاحترافية ، وهذه الخاصية هي أساس تصميم المجلات و المطبوعات ! الجدول على اليسار يوضح الكثير من المقارنة و بين الخصائص الرئيسية المشتركة وبين الخصائص التي يتميز بها احدهما عن الآخر. فبينما يتميز مايكروسوفت بخصائص ليست بتلك القوة التى تجعله يتفوق وهى الشكل و الأنماط الجاهزة ، نجد أن أوبن أوقيس تميز بخصائص قاتلة ، فمع أنماط الصفحات و الفر يمز، يتميز كذلك بدعم العديد من الصيغ كاستيراد أو تصدير ، واهم من ذلك هو التصدير إلى PDF المضمن .! فمن المفارقات أن أوبن أوقيس يدعم صيغ

مايكروســوفت أوقيــس الــتي لا يــدعمها هــو بنفسه .!

| <b>ä</b> .1 |    | äin |    |
|-------------|----|-----|----|
| <u>а</u>    | OC | ш)  | 00 |

OpenOffice.org 3.x vs MS Office 2007

| OpenOffice.org 3.x                                                               | MS Office 2007                                                                                                    |
|----------------------------------------------------------------------------------|----------------------------------------------------------------------------------------------------|
| Yes                                                                              | Yes                                                                                                    |
| نعم                                                                              | نعم                                                                                                    |
| Yes                                                                              | No                                                                                                    |
| نعم                                                                              | لا                                                                                                    |
| Yes                                                                              | Yes                                                                                                    |
| نعم                                                                              | نعم                                                                                                    |
| OpenDocument                                                                     | MS Office Document                                                                                                    |
| MS Office Document (95,XP,                                                       | ( 2003, 2007)                                                                                                    |
| 2003, 2007)                                                                      | HTML                                                                                                    |
| PDF                                                                              |                                                                                                    |
| HTML                                                                             |                                                                                                    |
| XML                                                                              |                                                                                                    |
| Palm Doc                                                                         |                                                                                                    |
| Docbook                                                                          |                                                                                                    |
| StarWriter Doc                                                                   |                                                                                                    |
| Lotus                                                                            |                                                                                                    |
| PerfectWord                                                                      |                                                                                                    |
| OpenDocument                                                                     | MS Office Document                                                                                                    |
| MS Office Document ( 95 XP                                                       | (2003, 2007)                                                                                                    |
| 2003 2007)                                                                       | (2003,2007)<br>HTMI                                                                                                    |
| 2005, 2007)<br>НТМІ                                                              |                                                                                                    |
| YMI                                                                              |                                                                                                    |
|                                                                                  |                                                                                                    |
| Dashaal                                                                          |                                                                                                    |
|                                                                                  |                                                                                                    |
| DOCDOOK<br>StarWriter Doc                                                        |                                                                                                    |
| StarWriter Doc                                                                   |                                                                                                    |
| StarWriter Doc<br>PerfectWord                                                    |                                                                                                    |
| StarWriter Doc<br>PerfectWord<br>PDF                                             | No                                                                                                    |
| StarWriter Doc<br>PerfectWord<br>PDF<br>Xhtml                                    | No                                                                                                    |
| StarWriter Doc<br>PerfectWord<br>PDF<br>Xhtml<br>MediaWiki                       | No                                                                                                    |
| StarWriter Doc<br>PerfectWord<br>PDF<br>Xhtml<br>MediaWiki<br>Yes                | No                                                                                                    |
| StarWriter Doc<br>PerfectWord<br>PDF<br>Xhtml<br>MediaWiki<br>Yes                | No<br>Yes<br>نعم                                                                                                    |
| StarWriter Doc<br>PerfectWord<br>PDF<br>Xhtml<br>MediaWiki<br>Yes<br>(~*)<br>Yes | No<br>Yes<br>منا<br>Yes                                                                                                    |
| StarWriter Doc<br>PerfectWord<br>PDF<br>Xhtml<br>MediaWiki<br>Yes<br>معن         | No<br>Yes<br>معن<br>Yes                                                                                                    |
| StarWriter Doc<br>PerfectWord<br>PDF<br>Xhtml<br>MediaWiki<br>Yes<br>معنا<br>Yes | No<br>Yes<br>مدن<br>Yes<br>مدن                                                                                                    |
|                                                                                  | OpenOffice.org 3.x<br>Yes<br>pari<br>Yes<br>pari<br>Yes<br>pari<br>Yes<br>pari<br>OpenDocument<br>MS Office Document (95,XP,<br>2003, 2007)<br>PDF<br>HTML<br>XML<br>Palm Doc<br>Docbook<br>StarWriter Doc<br>Lotus<br>PerfectWord<br>OpenDocument<br>MS Office Document (95,XP,<br>2003, 2007)<br>HTML<br>XML<br>Palm Doc |

# أوبن أوفيس

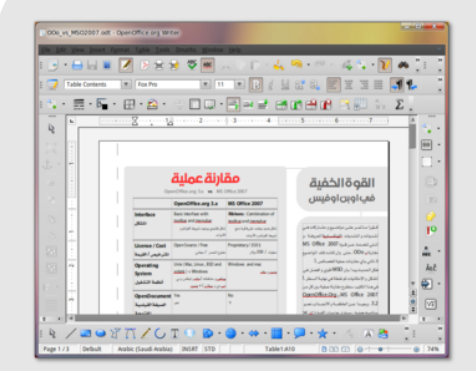

أوبن أوفيس أشهر طقم مكتبي مفتوح المصدر ، ما زال يحتفظ بالشكل التقليدي لمحررات المستندات ، والمعتمدة على شريط القوائم و الأدوات ، "كما كان مايكروسوفت أوفيس 2003 و ما قبله " ، و هذا الشكل التقليدي هو الأكثر عملية و إنتاجية ، بحيث تستطيع إخفاء أو أظهار الأدوات حسب الرغبة ، و أيضا هذا الشكل التقليدي معروف لدي غالبية مستخدمي برامج تحرير المستندات وبمن فيهم مستخدمي مايكروسوفت أوقيس .

هذا الشكل التقليدي كان سابقا مقبولا بشكل كبير عند المستخدمين العامة ، لكن مع صدور مايكروسوفت أوقيس 2007 ، اصبح هذا الشكل غير مقبول .!

حاليا تجد الكثير من المستخدمين يقارن بين البرنامجين فقط بالشكل ، و يعتبر الاوفيس 2007 هو الأقوى اعتبارا أن الشكل الجديد كما اسلفنا يظهر فوارق هائلة بين أوقيس 2007 وبين أوبن أوقيس ، هذه الفوارق ما تلبث أن تزول بمجرد معرفة و مقارنة الخصائص في كلا البرنامجين ، فيمكن اعتبارا الشكل الجديد في أوقيس 2007 هو سحر للعيون لا اكثر و لا اقل . فمجمل الخصائص موجودة في البرنامجين ، بشكل أو أخر ، باسم أو أخر ، بل أن أوبن أوقيس تفوق في الكثير من الخصائص كما اسلفنا .

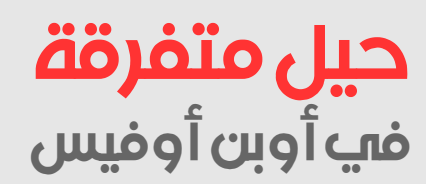

# 1- دعم اللغة العربية "الاتجاه من اليمين إلى اليسار"

عند استخدام الأوبن أوقيس لأول مرة ستجد انه لا يدعم اللغات من اليمين إلى اليسار ، بحيث تظهر الفواصل و العلامات أخر الجملة في اولها ، قد يعتبر من واجه هذا الأمر في البداية أن أوبن أوقيس لا يدعم العربية و هذا خطا ، بل يمكن تفعيل دعم الاتجاه من اليمين إلى اليسار و كذلك تفعيل القواميس و بقية خيارات اللغة من لوحة خيارات اللغة .

| Languages CIL * Arabic (Saudi Arabia)                                                                                                    | _ |
|----------------------------------------------------------------------------------------------------|---|
| Complex Text Lavout                                                                                                    |   |
| For the current document only                                                                                                    | - |
| OpenOffice.org Writer Enhanced language support                                                                                                    |   |
| OpenOffice.org Writer/Web                                                                                                    |   |
| OpenOffice.org Base Enabled for Asian languages                                                                                                    |   |
| ▶ Charts                                                                                                    |   |
| Internet Internet |   |
|                                                                                                    | _ |

الآن لابد أن يظهر زر جديد في شريط الأدوات لخيارات اللغة من اليمين إلى اليسار .

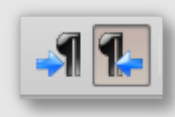

# 2- إظهار الأدوات الإضافية المخفية:

| هنا تكمن العد<br>للاوبن أوقيس<br>من الأدوات الم<br>وفي هذا الجز<br>إظهار هذه الأر<br>اللاحقة سنة<br>الأدوات لذلك لا<br>افعلها .!<br>كما في الشكل<br>يمكنك مشاهد | View Insert Format Table Tools       Dmaths Window Help         Print Layout       Print Layout         Web Layout       Image: Source Source So |
|----------------------------------------------------------------------------------------------------|----------------------------------------------------------------------------------------------------|
| بتفعیلها :)<br>تکبیر هده ۱                                                                                                    | ي المحمد المحمد مشكل الكبير و أوضح قب من                                                                                                    |

نا تكمن العديد من القوى المخفية لاوبن أوقيس ، حيث تختفي العديد من الأدوات المهمة و الرائعة لتكملة أداء الاحترافي في أوبن أوقيس ، ني هذا الجزء سنقوم بمعرفة كيفية للهار هذه الأدوات حيث في الأجزاء أدوات لذلك لا تسأل مرة أخرى كيف علها .

ما في الشكل يمكنك تفعيل أشرطة لأدوات الـتي ترغـب بـذلك ، حيـث مكنك مشاهدة الأشرطة التي قمت تحماما ()

O لمشاهدة المسور بمشكل اكبر و أوضح قسم بتكبير هذه المسفحة في قسارئ الكروبات الخاص بك.

# أوبن أوفيس

» في البداية أوبن أوفيس يوفر كل ما تحتاجه و كل ما تريده في أي برنامج مكتبي و خصوصا كمحرر مستندات ، فيدعم العديد من الأنظمة و العديد من اللغات ، و تنسيقات النصوص و الفقرات و الترقيم و الجداول و نظام مراجعة ومقارنة المستندات و تسجيل التغييرات ، و إنتاج الفهارس و رسم الأشكال و الرسوم البيانية كما يدعم قواعد البيانات ، و أيضاً تنسيق الصفحات و الرؤوس و الترويسات و الترقيم ، والكثير من الخصائص الأخرى .

وبالتالي هو مناسب جدا للعمل المنزلي و للشركات التجارية و المؤسسات التعليمية و الحكومات ، خصوصا كونه مجاني و مفتوح المصدر مما يوفر أمان واستقلالية اكبر و توفير للمصروفات .

من ناحية أخرى ، تميز أوبن أوقيس بميزات ذكرناها سابقا تجعله أيضاً برنامج احترافي لعمل الكتب و المطبوعات بانواعها .

فأوبن أوقيس يدعم أنماط الصفحات و الفر يمز و التصدير المضمن لـ PDF و يدعم استيراد و تصدير إلى العديد من الصيغ حتى مايكروسوفت أوقيس .!

فبعد كل هذه المقارنة و هذه الميزات في أوبن أوقيس لا اعلم على أي أساس استند القائلون أن مايكروسوفت أوقيس أقوى ، بل البعض يعتبره بدون منافس .!!

اتفقنا إن الشكل جذاب و أن الأنماط الجاهزة و السهولة حاضرة و لا ننكر ذلك ، لكن اين القوة و الفوارق الهائلة التي يتحدثون عنها ؟ أين الأشياء التي لا يستطيع أوبن أوقيس فعلها ؟

» بعد القيام بتفعيل شريط الأدوات التي ترغب به ، سيظهر في نافذة مستقلة يمكنك تحريكه في أي مكان في الشاشة أو سحبه وضمه إلى قائمة الأدوات الحالية ، بحيث يمكنك دمجه في النافذة الرئيسية لأوبن أوقيس في الاتجاهات الأربع .!

أيضاً في الشريط الواحد يمكنك تحديد الأدوات التي ترغب في إخفائها أو إظهارها ، فلربما لا تحتاج إلى أداة معينه و تريد أداة أخرى ، أو قد تريد توفير مساحة في الشاشة .! وذلك من الخلال الضغط على زر في أخر الشريط كالتالي :

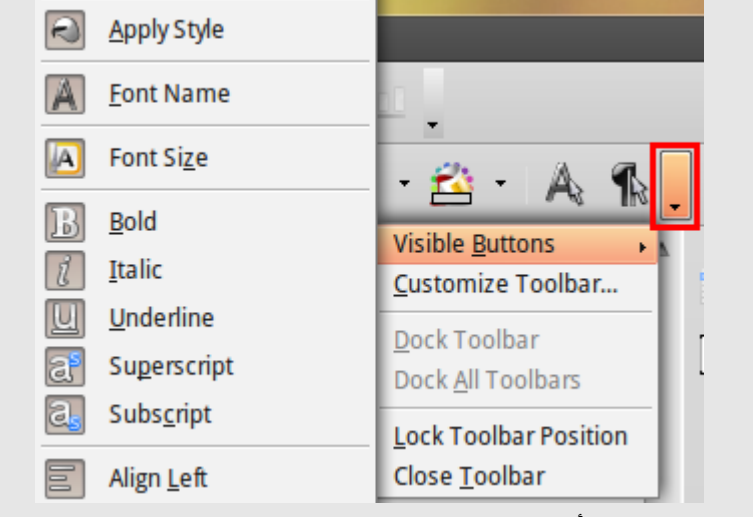

ملاحظة : بعض الأشرطة تختفي و تظهر تلقائيا حسب الحاجة ، مثلا شريط التحكم في الجداول .!

# 3- الشبكة Grid و جاذبية الشبكة Snap to Grid :

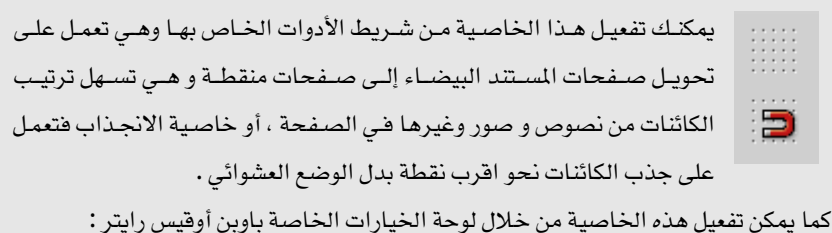

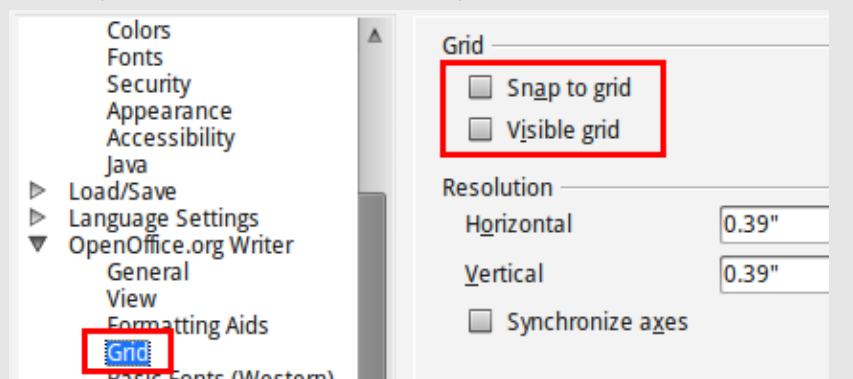

# 4- التحريك الموجه Guided When moving

هذا الخاصية مفيده جدا جدا عند محاولة وضع مجموعة من الكائنات في صف أو عمود واحد بحيث تظهر لك مسارات الشكل عند التحريك كما في الصور التالية :

# أوبن أوفيس

» وفي النهاية سنختتم بالنتيجة التالية: 1- أوبن اوفيس يوفر كل ما تحتاجه وبه كل المميزات الموجودة في مايكروسوفت اوفيس . 2- أوبن اوفيس مجاني مفتوح المصدر ، ويوفر

للشركات و المؤسسات و حتى الافراد الشئ

الكثير . 3- واجهة اوبن اوفيس شبيهة بواجهة مايكروسوفت أوفيس 2003 و ما قبله ، و بالتالي لا تحتاج الى اعادة التدريب و التدريس . 4- أوبن اوفيس يدعم العديد من الصيغ ،

إستيرادا و تصديرا .!

5- أوبن اوفيس يوفر خصائص اضافية غير موجودة في مايكروسوفت اوفيس.

6- اضافات اوبن اوفيس كثيرة جدا جدا وتنافس اضافات الفايرفوكس في عددها ، وهو ما يزيد من قوة و فعالية اوبن اوفيس .

7- أوبن اوفيس يدعم اللغة العربية قراءه و كتابة و تتوفر له قواميس ، وكلها مجانية .!

8- اوبن اوفيس متعدد المنصات ويعمل على العديد من الانظمة الموجوده ، وبالتالي يمكن استخدامه على اى نظام وفي اى مكان ، وليس حكرا على نظام معين .

9-في التنصيب الافتراضي يفتقد اوبن اوفيس الى القوالب الجاهزة ، لكن يمكن تنصيبها لاحقا من خلال موقع اوبن اوفيس .

10 – كما يتفقد الأوبن اوفيس الى الكتب و الشروحات العربية ، باستثناء مجموعة كتب موقع وادي التقنية و التى نامل ان يساهم الجميع في اعادة احيائها لتغطي الاصدار الثالث من اوبن اوفيس ، و هذا الكتاب هو دعوة للجميع للمشاركة في ترجمة و اعداد دروس و كتب باللغة العربية للأوبن اوفيس .!

|                                                                             | Constraints     Constraints     Constrain | Image: Source of the second second |                                   |
|-----------------------------------------------------------------------------|----------------------------------------------------------------------------------------------------|----------------------------------------------------------------------------------------------------|-----------------------------------|
| :<br>رة على اليمين. ، أو                                                    | ريط الأدوات كما في الصو                                                                                                    | مذه الخاصية من شر<br>ارات :                                                                                                    | و يمكنك تفعيل ه<br>خلال لوحة الخي |
| OpenOffice.c<br>Load/Save<br>Language Se<br>OpenOffice.c<br>General<br>View | rg<br>ttings<br>rg Writer                                                                                                    | Guides<br>☐ Guides <u>v</u><br>☑ Sim <u>p</u> le l<br>☐ <u>L</u> arge ha                                                                                                    | while moving<br>handles<br>andles |

# 5- أدوات الرسم Draw tools:

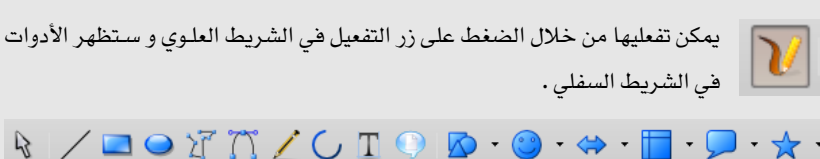

# 6- المؤشر المباشر Direct Cursor :

في الغالب عندما تقوم بالتنقل من سطر لسطر هو عبر الضغط على زر الإدخال Enter حتى تصل إلى السطر المطلوب .! ، لكن هذه الخاصية تسمح لك بالكتابة في أي مكان في المستند بمجرد الضغط بالمؤشر على ذلك المكان .! ويمكن تفعليها من زر الخاصية خلال شريط الأدوات ، أو من خلال لوحة الخيارات كما في الشكل:

| <ul> <li>OpenCiffice.org</li> <li>Load/Save</li> <li>Language Settings</li> <li>OpenOffice.org Writer<br/>General</li> <li>View</li> <li>Formatting Aids</li> <li>Grid</li> </ul> | Display of<br>Pa <u>r</u> agraph end<br>Custom hyphens<br>Spac <u>e</u> s<br>Non-breaking s <u>p</u> aces | Direct cursor<br>Direct cursor<br>Insert<br>Paragraph ali,<br>Left paragrap |
|----------------------------------------------------------------------------------------------------|----------------------------------------------------------------------------------------------------|-----------------------------------------------------------------------------|
|                                                                                                    |                                                                                                    |                                                                             |

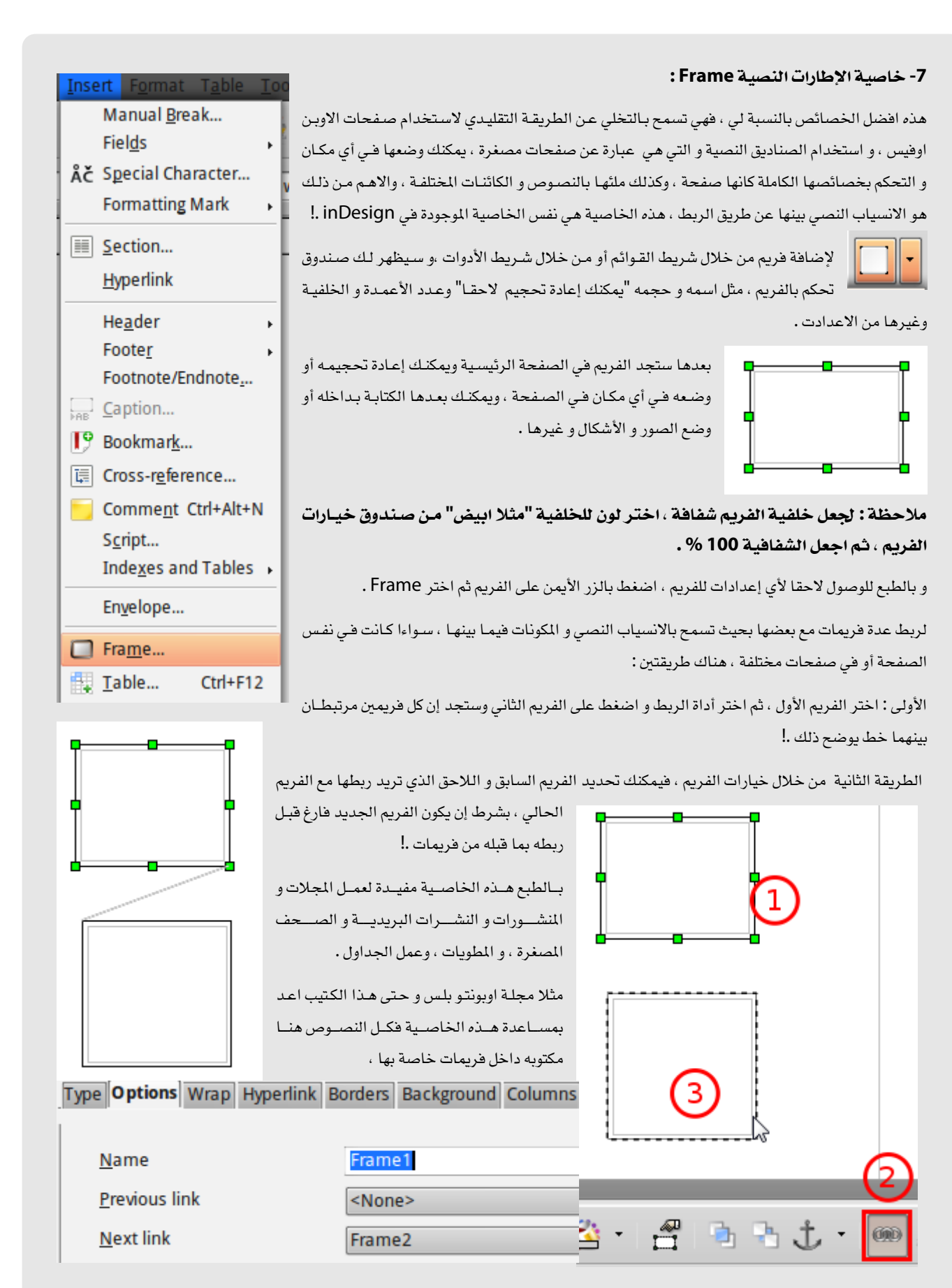

#### 8 - إعدادات التصدير إلى PDF

احد افضل خصائص التصدير في اوبن اوفيس وهي التصدير إلى PDF بدون أي إضافات خارجية من خلال زر التصدير في الشريط العلوي ، و يعرفها معظم مستخدمي البرنامج ، لكن شيئ واحد لا يعرفه أو لا يستخدمه الكثيرين وهي لوحة تحكم التصدير و التي تعطيك خيارات أخرى مهمة لإنتاج مختلف أنواع PDF سواءا للعرض على الشاشة أو للطباعة أو للضغط وغيرها .

من خلال قائمة File ثم Export to PDF ستخرج لك نافذة يمكنك خلالها التحكم الكامل بالملف الناتج وحتى يمكنك غلقه بكملة سرية .!

#### 9 - حفظ الملفات بصيغة مايكروسوفت اوفيس:

 $\nabla$ 

إن كنت تعمل وتحفظ ملفاتك في الاوبن اوفيس فالطبع سيحفظها تلقائيا بالصيغة الرئيسية لاوبن اوفيس مثلا الوورد ODF وستلاحظ إن مستخدمي مايكروسوفت اوفيس لن يستطيعوا فتح هذه الصيغة بينما انت تستطيع فتح صيغ مايكروسوفت اوفيس جميعها على اوبن اوفيس .

ولتجنب هذه المشكلة يمكن إعادة حفظ الملف إلى احدي صيغ مايكروسوفت اوفيس من خلال قائمة File ثم Save as وفي نافذة الحفظ اختر احد صيغ مايكروسوفت اوفيس ويفضل صيغة doc ( اوبن اوفيس 3.2 يستطيع الحفظ بصيغة docx وهي صيغة MS Office 2007 )

Microsoft Word 97/2000/XP (.doc)

و لجعل اوبن اوفيس دائما يحفظ بهذه الصيغة خصوصا إن كنت تعمل في الوندوز توجه إلى خيارات الاوبن اوفيس ثم غير التالي إلى ما تريد :

| • | Java<br>Load/Save<br>Genera<br>VBA Properties<br>Microsoft Office<br>HTML Compatibility | Default file format and ODF settings<br>ODF format version<br>Size optimization for ODF format<br>Warn when <u>n</u> ot saving in ODF or default for | 1.2 Extended (recommended) |
|---|-----------------------------------------------------------------------------------------|----------------------------------------------------------------------------------------------------|----------------------------|
| ⊳ | Language Settings                                                                       | D <u>o</u> cument type                                                                                                    | Always sa <u>v</u> e as    |
| ⊳ | OpenOffice.org Writer                                                                   | Taxt document                                                                                                    | ODE Toxt Document          |
| ⊳ | OpenOffice.org Writer/Web                                                               |                                                                                                    |                            |
| ⊳ | OpenOffice.org Base                                                                     |                                                                                                    |                            |

#### 10 – رموز مخصصة Special character :

لإدخال رموز إلى النصوص مثل هذه : \*\* ۞ ◘ ◘ ۞ √ ◙ ♥ ۞ ♥ ۞ ♥ ۞ ♥ ◘ ◘ ♥ توجه إلى قائمة Insert ثم Special Character و ستخرج لك النافذة التالية ، اختر الخط الذي تريد إدراج الرموز منه ثم اضغط على الرمز المطلوب ثم موافق .!

| <u>F</u> o | ont   |       | Op            | enSy              | mbol |             |   | \$ |    |   |     |   |   |               |              |   |          | <u>O</u> K     |
|------------|-------|-------|---------------|-------------------|------|-------------|---|----|----|---|-----|---|---|---------------|--------------|---|----------|----------------|
|            | 6     | 0     | 8             | 9                 | 0    | <b>&gt;</b> | * | *  | ≻  | 0 | **  | [ |   | ٠             | ٠            | ٠ | ▲        | <u>C</u> ancel |
|            | ٠     | 0     | $\rightarrow$ | 1                 | •    | 0           |   |    | ٠  | ٠ | ٠   | 0 | 0 | ۲             |              | - |          | <u>H</u> elp   |
|            |       |       |               |                   | ø    | ^           | ۲ | •  | () | 0 | ©   | ۲ | 0 | R             | Û            | Ŷ |          |                |
|            | Φ     | ₽     | ☆             | \$                | +    | ţ           | ţ | t  | ۰  | ٠ | 嶚   | * | - | Ŷ             | (            | ) |          | <u>D</u> elete |
|            | ₽     | €     | ‰             | )                 | ~    | +           | < | >  | ≤  | ≥ | S   | f |   | $\rightarrow$ | $\checkmark$ | V |          | _              |
|            | 1     |       | ^             | ×                 | Ŷ    | 1           | 1 | ~  | -  | t | ł   | ( | ) | ∡             | ٩            | J |          |                |
|            | 1     | 1     | /             | $\langle \rangle$ |      | 1           | Г | Δ  | Θ  | Λ | [I] | П | Σ | Y             | $\Phi$       | Ψ |          |                |
|            | Ω     | α     | β             | Y                 | δ    | ε           | ζ | η  | θ  | ι | к   | λ | μ | ν             | ξ            | 0 | $\nabla$ | U+E000         |
| C          | harac | ters: |               |                   |      |             |   |    |    |   |     |   |   |               |              |   |          |                |

| Position and Size R | otation Slant & Corner Radius |               | 11- رسم خط مستقيم:                         |
|---------------------|-------------------------------|---------------|--------------------------------------------|
| Pivot point         |                               |               | أكيد انك تعلم كيف تدرج أو ترسم خط من خلال  |
|                     |                               | <u>D</u> efau | أداة رسم الأشكال ، لكن الأكيد انك تعاني من |
| Position <u>X</u>   | 1.97"                         | [ <u>[</u>    | رسم خط مستقيم .!                           |
| Position <u>Y</u>   | 1.88"                         | lć.           | لا تقلق فقط ارسم أي خط بأي اتجاه ثم اضغط   |
|                     |                               | d             | بالزر الأيمن على الخط المرسوم ، واختر      |
| Detetion and        |                               |               | Positions and size                         |
| Rotation angle —    |                               | Defau         | ستفتح لك نافذة وفي التبويب Rotations قم    |
| <u>A</u> ngle       | 4.16 degrees                  |               | بتغيير قيمة Angle إلى :                    |
|                     |                               | 1             | 0 أو 180 لرسم خط مستقيم افقي               |
|                     |                               |               | 90 أو -90 لرسم خط مستقيم عمودي             |

يمكنك تطبيق نفس الأمر على جميع الأشكال و الصناديق النصية التي تدعم التدوير بأي اتجاه .!

#### 12 - تغيير انحناء زوايا حواف الأشكال:

إذا قمت برسم أو إدراج مربع (أو مستطيل ) من أدوات الرسم ستجد إن الحواف بدرجة 90 ، وإذا أردت إن تغير الشكل إلى بيضاوي اضغط بالزر الأيمن على الشكل ثم اختر Positions and Size و غير إعدادات في التبويب الثالث :

| Position and Size | Rotation Slant | & Corner Radius |     |     |
|-------------------|----------------|-----------------|-----|-----|
| Corner radius –   |                |                 | بعد | قبل |
| <u>R</u> adius    | 0.26"          | ÷               |     |     |

#### 13 - استيراد و تصدير الأطقم اللونية:

لكن اوبن اوفيس يوفر لك عدة طرق لاستيراد المزيد من الأطقم اللونية المختلفة ، كما يوفر لك طريق لإنشاء أطقمك الخاصة و تصديرها ونشرها .

| لخاصة سواءا RGB أو CMYK | إضافة ألوانك ا | الألوان يمكنك | ، ضمن خيارات | الاوبن اوفيس | بة خيارات ا | من خلال لوح | الطريقة الأولى |
|-------------------------|----------------|---------------|--------------|--------------|-------------|-------------|----------------|
|-------------------------|----------------|---------------|--------------|--------------|-------------|-------------|----------------|

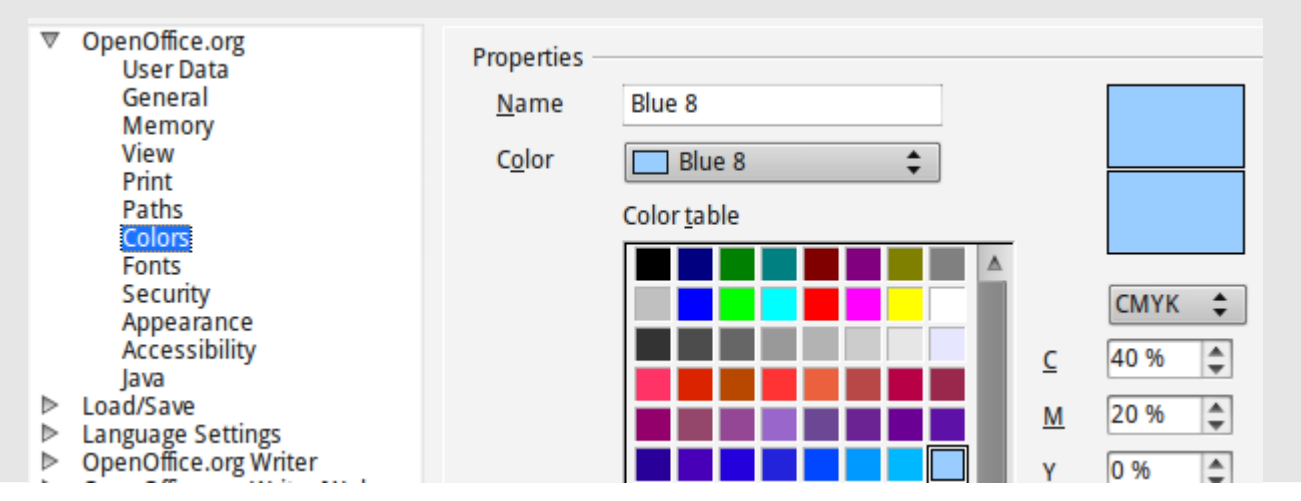

# الطريقة الثانية:

قم بإضافة أي رسم "مثلا مربع" من أدوات الرسم "مؤقتا يمكنك إزالته لاحقا" ، اضغط بالزر الأيمن على الشكل و اضغط على الخيار Area الآن توجه إلى التبويب Color و ستجد نفس اللوحة السابقة في الطريقة الأولى ، يمكنك منها إضافة الأطقم اللونية ، لكن أيضا هذه اللوحة توفر لك خيارات أخرى غير موجودة في اللوحة السابقة و هي خيارات لاستيراد الأطقم اللونية من جهازك و كذلك حفظها .

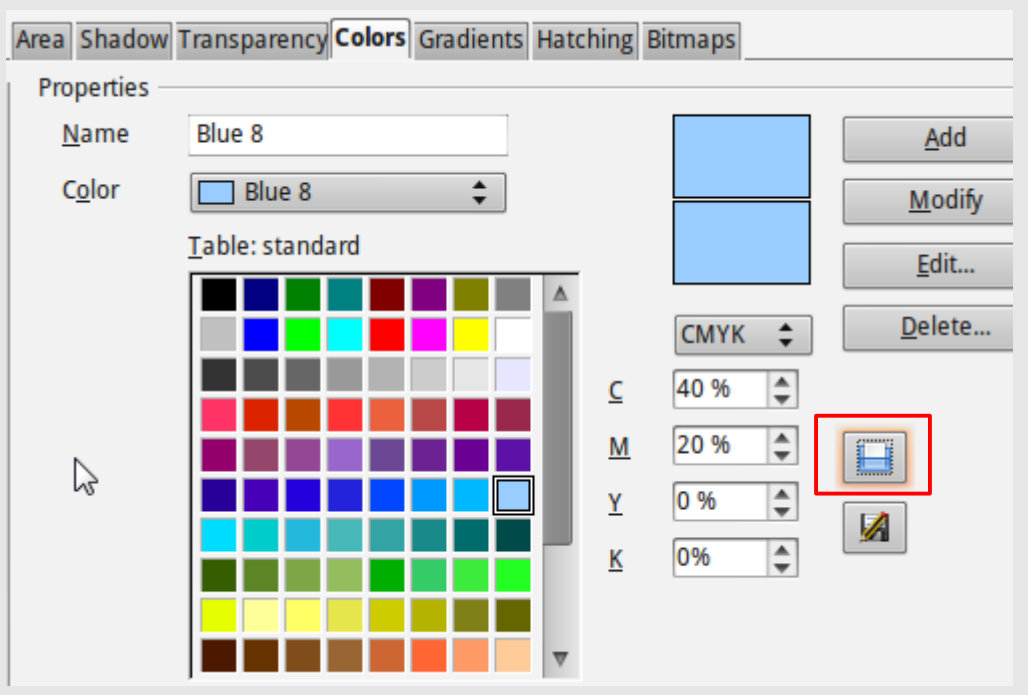

اضغط على زر الاستيراد و من خلال نافذة الاختيار اختر الطقم الذي تريد ، وسيتم أضافته إلى طقم الألوان و يمكن الآن استخدامه في كافة أرجاء المستند الذي تعمل عليه .

| ستند الذي تعمل عليه . | T |
|-----------------------|---|
|-----------------------|---|

مثلا عند اختيار طقم CMYK كانت النتيجة هذا الطقم الجميل.

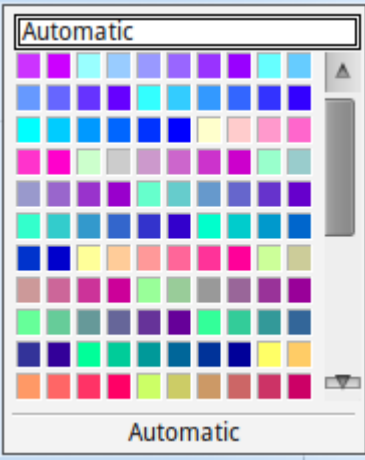

عند اغلاق المستند و اعادة فتحه سيعود الطقم الاساسي مرة اخرى ، بالطبع لن يؤثر على الالوان التى اخترتها سابقا ، و اذا اردت العودة الى الطقم الجديد قم بإعادة تحمليه فقط .

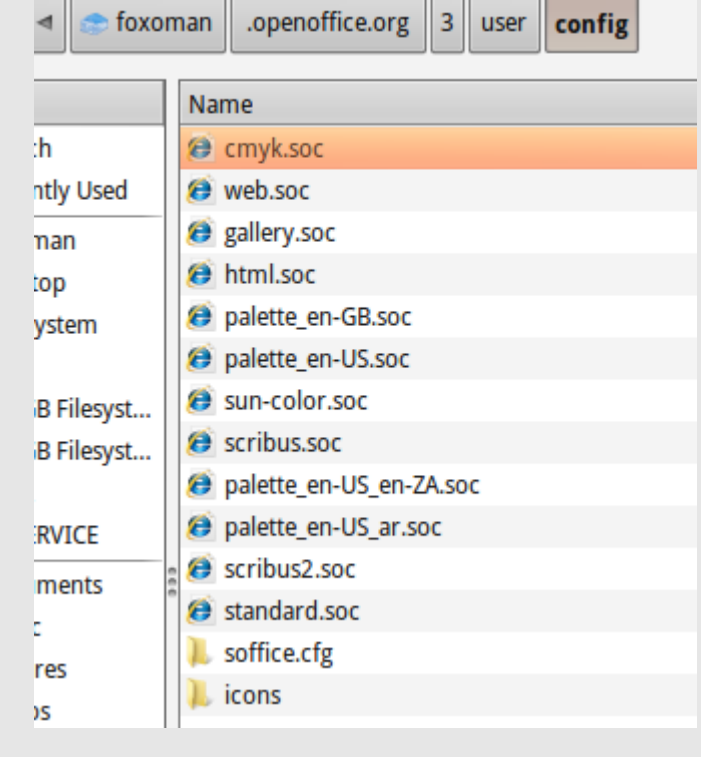

#### 14 - ألبوم الصور Gallery :

منظم الصور كألبومات متكاملة يمكنك من خلاله إدراج الصور الجاهزة و الكثيرة ، كما يمكنك عمل البوم الخاص لعمل معين بدل ألإضافة اليدوية

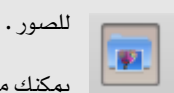

يمكنك مشاهدة الالبوم من خلال أيقونة في الشريط العلوى ليظهر لك الالبوم:

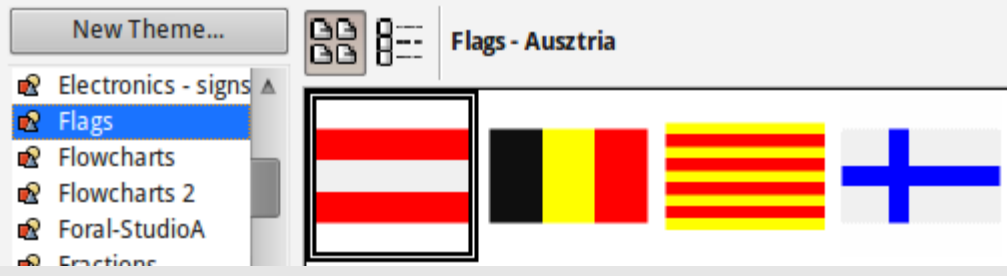

يمكنك تحميل المزيد من الالبومات و الصور الجاهزة من خلال الإنترنت ، وستجد الكثير في موقع إضافات الاوبن اوفيس .

يمكنك عمل البومك الخاصة من خلال الذهاب إلى Tools ثم Gallery .

| Font Font Effects Position Hyperlink                                                          | Background                                                                           | 15 – تأثيرات النصوص :                                                                                                    |
|-----------------------------------------------------------------------------------------------|--------------------------------------------------------------------------------------|----------------------------------------------------------------------------------------------------|
| Font <u>color</u> Automatic         Effects         (Without)         Relief         Engraved | Overlining<br>(Without) ↓<br>Strikethrough<br>(Without) ↓<br>Underlining<br>Single ↓ | لإضافة تأثير على النصوص مثل الظل وغيره ، إضغط بالزر<br>الأيمن على النص المطلوب بعد تضليله ، ثم اختر Character<br>و اختر ألتأثيرات في التبويب الثاني الخاص بالتاثيرات<br>Outline<br>Shadow<br>Embossed |
| <ul> <li>Outline</li> <li>Shadow</li> <li>Blinking</li> <li>Hidden</li> </ul>                 | Individual words                                                                     | Engraved<br>Over lining<br>Strike-through<br>Underline                                                                                                    |

#### 16 - أوزان الخطوط:

بعض الخطوط تأتي بعدة أوزان غير Bold أو Regular و يمكن اختيار تلك الأوزان من خلال الضغط على النص المطلوب بعد تضليله ثم اختيار Character ثم في التبويب الأول اختر الخطوط واوزانها المناسبة لكل لغة مطلوبة :

| Font     | Font Effects Position | Hyperlink  | Backgrou | Ind      |             |                         |                       |
|----------|-----------------------|------------|----------|----------|-------------|-------------------------|-----------------------|
| We       | stern text font       |            |          |          |             |                         |                       |
| <u>F</u> | ont                   | Ţ          | peface   | <u>S</u> | ize         |                         | <u>L</u> anguage      |
|          | Myriad Pro            | ▼ 5        | emibold  | ▼        | 10.5        |                         | 🍄 English (USA) 💲     |
| CTL      | font                  |            |          |          |             |                         |                       |
| E        | ont                   | Ту         | peface   | S        | <u>i</u> ze |                         | Lang <u>u</u> age     |
|          | Lotus Linotype        | <b>v</b> [ | ight     | ▼        | 10.5        | $\overline{\mathbf{v}}$ | 🍄 Arabic (Saudi Ara 💲 |

#### 17 - تنصيب الإضافات:

يقال لا ينافس الفايرفوكس في عدد اضافاته الرائعة سوى اوبن اوفيس و هذه حقيقة ، وميزة كبيرة للاوبن اوفيس ، فكثرة الإضافات تزيد من فعاليته وقوته و من الخصائص ، فيمكنك تنصيب المزيد من القوالب الجاهزة و البومات الصور و الأشكال و الخصائص و حتى ألعاب خفيفة من خلال الكم الهائل للإضافات .

لتنصيب أي إضافة بعد تحمليها (( شاهد أخر صفحة في جدول المصادر الإضافية للتوجه إلى موقع الإضافات )) يجب عليك التوجه إلى لوحة تحكم الإضافات من خلال الذهاب إلى Tools ثم Extension Manager :

|                                              |                                         | Disable                                                                      | <u>n</u> emore                                                   |                                                     |                                    |
|----------------------------------------------|-----------------------------------------|------------------------------------------------------------------------------|------------------------------------------------------------------|-----------------------------------------------------|------------------------------------|
| svg-import-1.2.2.oxt 1.2.                    | 2                                       |                                                                              |                                                                  |                                                     |                                    |
| Wiki Publisher 1.1                           |                                         | Sun M                                                                        | icrosystems                                                      | <u>&amp;</u> ∗                                      |                                    |
| Get more extensions online                   |                                         |                                                                              |                                                                  |                                                     |                                    |
| <u>H</u> elp                                 | dd                                      | Check for <u>U</u> pdates.                                                   | Clos                                                             | se                                                  |                                    |
| nust have a valid License for                | ضافة اضغط<br>سافات ستفتح<br>ربط التحريك | بل الإضافات ، ولإضافة إ<br>فتيار ألإضافة ، بعض الإض<br>علىك فعله هـ تحريك شـ | ـة أو تعطيل أو تفعي<br>ندة الاختيار فقم با-<br>لر خصـة " فكل ما: | م إضافة أو إزال<br>وستفتح لك ناف<br>"الموافقة علم ا | هنا یمکنك<br>علی Add<br>لك نافذة ' |
| xtension:                                    | ي<br>ينتهي التثبيت                      | :<br>اضغط عليه وانتظر حتى                                                    | وسيفعل زر الموافقة                                               | ، أخر الصفحة                                        | الجانبي إلو                        |
| bar or the 'Scroll Down' <u>S</u> croll Down | ات أو القائمة                           | لإضافة في شريط الأدو                                                         | وفيس و سنظهر أ                                                   | نشغيل الاوبن ا<br>و حسب نوعها .                     | وثم اعـد ت<br>الرئيسية أو          |
| ssing the 'Accept'                           | ت و الأشـكال و<br>Google أو             | ت مثل المزيد من الالبوما.<br>إرسال المستند إلى Doc                           | مديد من الإضافان<br>ت بتنصيب إضافة لا                            | مت بتنصيب ال<br>باهزة ، كما قم                      | شخصيا قم<br>القوالب الج            |
| Accept Decline                               | ضافة تحسن<br>القواميس .                 | ) الـويكي بيـديا ، وكـذلك إ<br>ة Todo list و المزيد من                       | wordţ کـذلك إلـ<br>SVG و کذلك إضاف                               | ات مثل oress<br>تصدير الصور                         | إلى المدون<br>استيراد و ت          |
|                                              |                                         | ى الموقع الرسمي .                                                            | فات التى تناسبك ف                                                | لمزيد من الإضا                                      | ابحث عن ا                          |

#### 18 - طريقة عرض الأرقام:

إن كنت تريد إن تحدد طريقة عرض الأرقام بين العربية أو الهندية من خلال لوحة الخيارات :

| ▼ Language Settings       | General options  |          |
|---------------------------|------------------|----------|
| Languages<br>Writing Aids | <u>N</u> umerals | Arabic 🗘 |
| Complex Text Layout       |                  |          |

لديك خيارات لعرض الأرقام فقط كـ Arabic أو ما بعضهما حسب السياق Context أو اعتمادا على لغة نظامك System .

خاصية Context تعتمد كثيرا على الخط المستخدم لتقوم بتقدير اللغة المستخدمة وبالتالي إضافة الترقيم المناسب.

بالنسبة للعربية فاستخدام الترقيم يختلف بين المشرق العربي و المغرب العربي .!

#### 19 – اللصق المخصص Paste special

عندما تقوم بنسخ أي نص من مستند أخر أو من صفحة إنترنت أو حتى من نفس المستند ، وتقوم بلصقها فإنها تلتصق بنفس التنسيق الأصلي لها وليس حسب تنسيق المستند أو الفقرة التي تقوم بالصق بها .!

يمكنك تجنب هذه المشكلة من خلال اللصق المخصص وذلك بالذهاب إلى Edit ثم Paste special أو من خلال لوحة المفاتيح CTRL + Shift + V

# 20 - تسجيل التغييرات Change Recored :

إن كنت تعمل على مستند كبير وتريد حفظ كل التغييرات التي تقوم بها على النصوص ، حتى يمكنك لاحقا من إعادة أو تأكيد التغييرات التي قمت بها ، أو إن كنت تعمل ضمن فريق لعمل بحث أو كتاب ، ثم تريد إن تعرف مالذي قام به الآخرون من تغييرات على المستند ومن ثم قبول أو رفض تلك التغييرات ، فهذه الخاصية هى المناسبة .!

ُّRecored : لبدء تسجيل التغييرات و في هذه الحالة أي تغييرات على النص قمت انت بها أو احد غيرك سيتم تسجيلها أينما ذهب المستند .!

Protect Record : لحماية التغييرات بمعنى إن تضع رقم سري فلا يستطيع احد غيرك قبول أو رفض التغييرات

**Show** : لمشاهدة التغييرات ضمن المستند بحيث إن النص الجديد سيظهر بلون معين وتحته خط ، والنص المحذوف سيظهر بلون معين ومشطوب بخط .

Accept or reject قائمة بالتغييرات و إمكانية رفضها أو . قبولها .

Merge Document : ادمج المستند الأصلي مع المستند المعدل في حالة انك تعمل على نسختين ، وبعد الدمج يمكنك مشاهدة الفرق بينهما و التحكم في التغييرات .!

هذه تجربة لخاصية اتسجيل التغييرات التغييرات على النصوص

# هذه تجربة لخاصية <mark>مراقبة و</mark> تسجيل التغييرات<u> التغييرات على النصوص</u>

| ſ | .ist Filter |         |                  |         |
|---|-------------|---------|------------------|---------|
| l | Action      | Author  | Date             | Comment |
|   | Insertion   | foxoman | 05/30/2010 22:56 |         |
|   |             |         |                  |         |
|   |             |         |                  |         |
|   |             |         |                  |         |
|   |             |         |                  |         |

| 🔊 Undo: Typing: ' .       | !' Ctrl+Z         |                   |
|---------------------------|-------------------|-------------------|
| Can't Restore             | Ctrl+Y            | 🔤 🗶 📉 198         |
| 🛱 Repeat: Typing:         | '.!' Ctrl+Shift+Y | > ▼ 10            |
| <sub>≫e</sub> Cu <u>t</u> | Ctrl+X            |                   |
| <u>C</u> opy              | Ctrl+C            |                   |
| D Paste                   | Ctrl+V            |                   |
| Paste <u>S</u> pecial     | Ctrl+Shift+V      |                   |
| S <u>e</u> lect Text      | Ctrl+Shift+I      |                   |
| Selection Mo <u>d</u> e   | +                 |                   |
| 🛒 Select <u>A</u> ll      | Ctrl+A            |                   |
| Changes                   | •                 | Record            |
| Co <u>m</u> pare Docur    | nent              | Protect Records 🗸 |
| Find & Replace.           | . Ctrl+F          | ✓ <u>S</u> how    |
| AutoTe <u>x</u> t         | Ctrl+F3           | Accept or Reject  |
| Exchange Datab            | ase               | <u>C</u> omment   |
|                           |                   |                   |

Edit

# 21 - تجميع الأشكال و الرسومات:

إذا أردت أن تصل إلى افضل النتائج عند رسم الأشكال فلا يجب أن تغفل عن خاصية دمج الأشكال مع بعضها .!

مثلا هل تريد أن تصنع مثل هذا الشكل ، بحيث تكون الحواف في اليمين بدرجة تسعين و الحواف على اليسار منحنية !

لتحقق ذلك ارسم شكل المربع ثم بتكراره "يفضل النسخ و إعادة اللصق "، اعد تحجيم احد الشكلين بحيث يغطي الجزء الأيمن ، ثم قم بتغيير الحواف للشكل الأخر .! ،، " لا تنس أن يكونا بنفس اللون "، بعد الانتهاء قم بالضغط على الشكل الأول ثم اضغط Shift و بنفس الوقت اضغط على الشكل الأخر ، وسيتم تحديد الشكلين مع بعضهما ، اضغط على بالزر الأيمن و اختر Group ، وبهذه الطريقة يمكنك دمج بقية الأشكال للوصول إلى شكل جديد .!

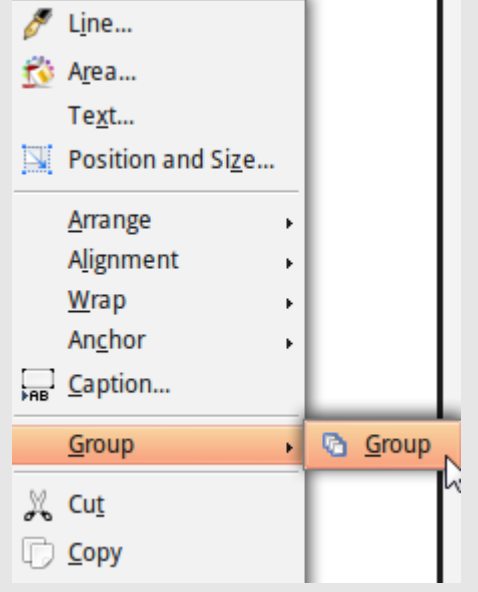

إذا أردت أن تقوم بالتعديل على على مجموعة اضغط بالزر الأيمن على المجموعة ومن قائمة Group اختر Edit group وسيمكنك التعديل على أي شكل داخل المجموعة .!

#### 22- طرق عرض المستند:

يوفر اوبن اوفيس عدة طرق لعرض المستند ، وذلك من خلال أيقونات شريط الحالة Status bar في الأسفل ، فكما ترى هنـاك ثلاث طـرق للعـرض وهى :

Single view : لعرض صفحة واحدة

Sided View : لعرض الصفحات بجانب بعض

Book view لعرض الصفحات كانها كتاب ، بحيث تبدأ بالغلاف لوحدة في الأعلى ثم تلية الصفحات اليمين واليسار بالتتالي .

# 23 - تكبير أو تصغير عرض الصفحات في المستند :

| Zoom factor<br>Opti <u>m</u> al<br><u>W</u> hole Page                                                     | View layout<br>O <u>A</u> utomatic<br>(a) <u>S</u> ingle page | لفحات من خلال شريط الحالة السفلي ، حيث<br>لريق تحريك المزلاج يمين أو يسار أو عن طريق<br>النقر على المؤشر + أو - ، أو       | لتكبير أو تصغير عرض الص<br>تتوفر طريقتين ،، أماً عن ط<br>200% |
|----------------------------------------------------------------------------------------------------|---------------------------------------------------------------|----------------------------------------------------------------------------------------------------|---------------------------------------------------------------|
| <ul> <li><u>P</u>age Width</li> <li><u>1</u>00 %</li> <li><u>V</u>ariable</li> <li><u>20ch</u></li> </ul> | Columns 2                                                     | مــن خلال الضــغط بــالزر<br>الأيمــن علـى النســبة المؤيــة<br>بجانب المزلاج ، ليتم اختيـار<br>طريقــة العــرض المناســية | <u>1</u> 50%<br>1 <u>0</u> 0%<br><u>7</u> 5%                  |
| لعدسة في الشريط العلوي لتظهر ناف                                                                          | نة العرض هو بالضغط على زر ان<br>تكبير ا                       | كذلك .<br>كذلك .<br>طريقة أخرى لتغيير طريق<br>المتحكم بطرق العرض و ال                                                      | Optimal<br>Page Width<br>Entire Page                          |

ذة

# 24 - انماط الصفحات "Page Style :

الصفحة بالنمط المحدد في النمط السابق !

احد اهم الخواص التى تجعل اوبن اوفيس مناسبا للنشر المكتب Desktop Publishing ، و هي تسمح لك بالتحكم بتنسيق الصفحات المختلفة و انشاء المزيد من الانماط ، وبالتالي يمكنك الحصول على عدد غير محدد من الصفحات بمختلف الانواع و الاحجام و التنسيقات في نفس المستند .!

في هذا الشرح المبسط لن نشرح كيفية التنسيق الكامل ، انما سنعطيك نبذة عن كيفية عمل هذه الخاصية و كيفية الاستفادة منها .

لذا ارجوا ان تقرأ احد الكتب المتخصصة في اوبن اوفيس لمزيد من التفاصلي .

في البداية جميع الصفحات عن بدء المستند ستكون تلقائيا بالنمط Default ويمكنك معرفة تنسيق الصفحة التى تتصفحها من خلال شريط الحالة في اسفل نافذة الأوبن اوفيس .

| Page 16 / 17                                                                                                    | C                                                                                                    | Default                                                                                                    | English (USA)                                                                                                    |
|----------------------------------------------------------------------------------------------------|----------------------------------------------------------------------------------------------------|----------------------------------------------------------------------------------------------------|----------------------------------------------------------------------------------------------------|
| 10                                                                                                    | وربية تسبقات الصفحات:                                                                                             | ات في الشريط العامي وتحو الي تري                                                                                                    | فالمصمل البينافنة التسبقات اضغط علي أيقمنة التسبة                                                                                                    |
|                                                                                                    | a 15 -                                                                                                    |                                                                                                    |                                                                                                    |
| Default<br>Endnote<br>Envelope<br>First Page<br>Footnote<br>HTMI                                                                               |                                                                                                    |                                                                                                    | me contents V Fox Pro                                                                                                    |
| Index                                                                                                    |                                                                                                    | ى يمط على الصفحة الحالية الفر                                                                                                    | ستجد لذيك 10 ألماط جاهره و معده مسبقا ، و لتطبيق ا                                                                                                    |
| Landscape<br>Left Page<br>Right Page                                                                                                    |                                                                                                    | ل الحالية السيقلي ، إضيغط بالزر                                                                                                    | نصرا مردوجا على النمط المطلوب ، أو من حلال شريم<br>الايمن ، واختر النمط المطلوب .!                                                                                                    |
| Default         Landscape         First Page         Left Page         Right Page         Envelope         Index         HTML         Footnote | فحة او عدد الاعمدة<br>ات التى تحمل نفس<br>م صفحة تحمل نفس<br>يق او نمط جديد كليا<br>لية ، مثلا ، في نمط<br>ميح .! | و رأس الصفحات او اطارات الص<br>ت صفحة معينه ، فإن كل الصفح<br>ر نمط معين ، اما ان تقوم بتعديل<br>التسيقات ، كما يمكنك انشاء تنسب<br>نسيقات وارسالها الى الاخرين .!<br>إ الصفحة التى تلى الصفحة الحاا<br>مط صفحات اليسار و العكس صح | كل نمط ستكون له طريقته الخاصة في عرض الترويسه ا<br>وغيرها من التنسيقات ، و في حالة قمت بتغيير تنسيقا<br>التنسيق ستتغير طبقا للتغير الذي اجريته ، وبالتالي لتغيي<br>النمط او ان تقوم بتعديله من خلال لوحة التحكم الخاصة ب<br>، او مبنيا على تنسيق موجود حاليا ، ويمكنك حفظ هذه الت<br>في نافذة خيارات التنسيق لصفحة ما ، يمكنك تحديد نوع<br>الصفحات اليمين ، يكون النمط التالي للصفحة التالية هو |
| Defaurce E <u>n</u> dnote                                                                                                    |                                                                                                    | ادهب الی فائمه IIISell تم Teak                                                                                                    | لاصافة صفحات دات بمط معين أو كسر بنظيم الصفحات                                                                                                    |
|                                                                                                    | معين. ، سيتم اضافة                                                                                                | م .!في حال لم تقم بإختيار نمط                                                                                                    | اختر نمط الصفحة المطلوبة ، وايضا اذا اردت اعادة الترقي                                                                                                    |

| <b>Organizer</b> Page Backgro | und Header Footer Borders Co | T a<br>Defau           |                          |   |
|-------------------------------|------------------------------|------------------------|--------------------------|---|
| <u>N</u> ame                  | Default                      | Endno<br>Envelo        | Modify                   | - |
| Ne <u>x</u> t Style           | Default                      | Default                | New Style from Selection |   |
| Linked with                   |                              | Endnote<br>Envelope    | Update Style             | 5 |
| <u>C</u> ategory              | Custom Styles                | First Page<br>Footnote | Load Styles              | - |

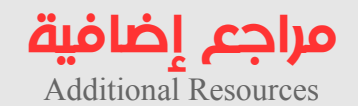

| OpenOffice.org Website                                                                                                    | http://www.openoffice.org/                                                                                                    |
|----------------------------------------------------------------------------------------------------|----------------------------------------------------------------------------------------------------|
| OpenOffice.org Extensions                                                                                                    | http://extensions.services.openoffice.org/                                                                                          |
| OpenOffice.org Forum                                                                                                    | http://user.services.openoffice.org/en/forum/                                                                                       |
| OpenOffice.org Blog                                                                                                    | http://openoffice.blogs.com/                                                                                                    |
| OpenOffice.org Wiki                                                                                                    | http://wiki.services.openoffice.org/wiki/Docum                                                                                      |
|                                                                                                    | entation/                                                                                                    |
| OOOAuthors                                                                                                    | http://oooauthors.org/                                                                                                    |
| Self-publishing<br>using<br>OpenOffice 3 Writer<br>How to use free software<br>to write design, and<br>create 1908 for<br>order design, and<br>create 1908 for<br>order design, and<br>create 1908 for<br>create 1908 for<br>create 1908 for<br>create 1908 for<br>create 1908 for<br>create 1908 for<br>create 1908 for<br>create 190 | Self-publishing using OpenOffice.org 3 Writer <a href="http://www.lulu.com/content/7801648">http://www.lulu.com/content/7801648</a> |
| OpenOffice.org3<br>Getting Started<br>with<br>OpenOffice.org3                                                                                                    | Getting Started with OpenOffice.org 3                                                                                               |
| مشروع إحياء كتب أوبن اوفيس بالعربي                                                                                                    | http://itwadi.com/node/1332                                                                                                    |
|                                                                                                    |                                                                                                    |

هذا الكتيب صمم و اعد ببرنامج OpenOffice.org 3.2 على نظام اوبونتو لينكس 9.10 و ينشر تحت رخصة الإبداع العامة ، مع ملفات العمل الإصلية و التي يمكن تحميلها مع اخر أصدرات الكتيب من مدونة الكاتب.

جميع الشعارات و العلامات التجارية محفوظة لاصحابها الأصليين.

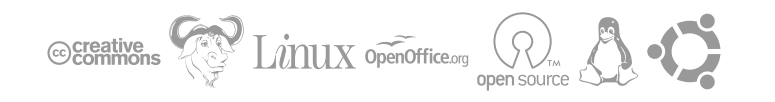

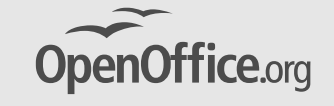

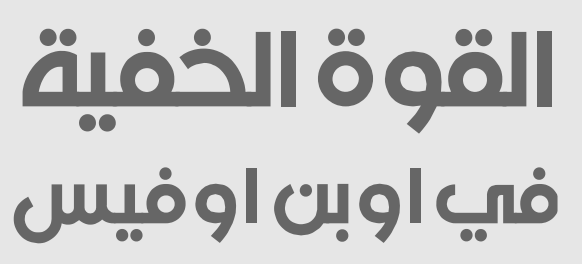

Foxoman إعداد و تصميم

الدونة Foxoman.wordpress.com

romance990033@hotmail.com البريد الإلكتروني

إهداء إلى

موقع وادي التقنية

www.itwadi.com

الطبعة الأولى 30 مايو 2010